## Open "<u>www.bonanzaonline.com</u> "in browser **1. click on "downloads"**

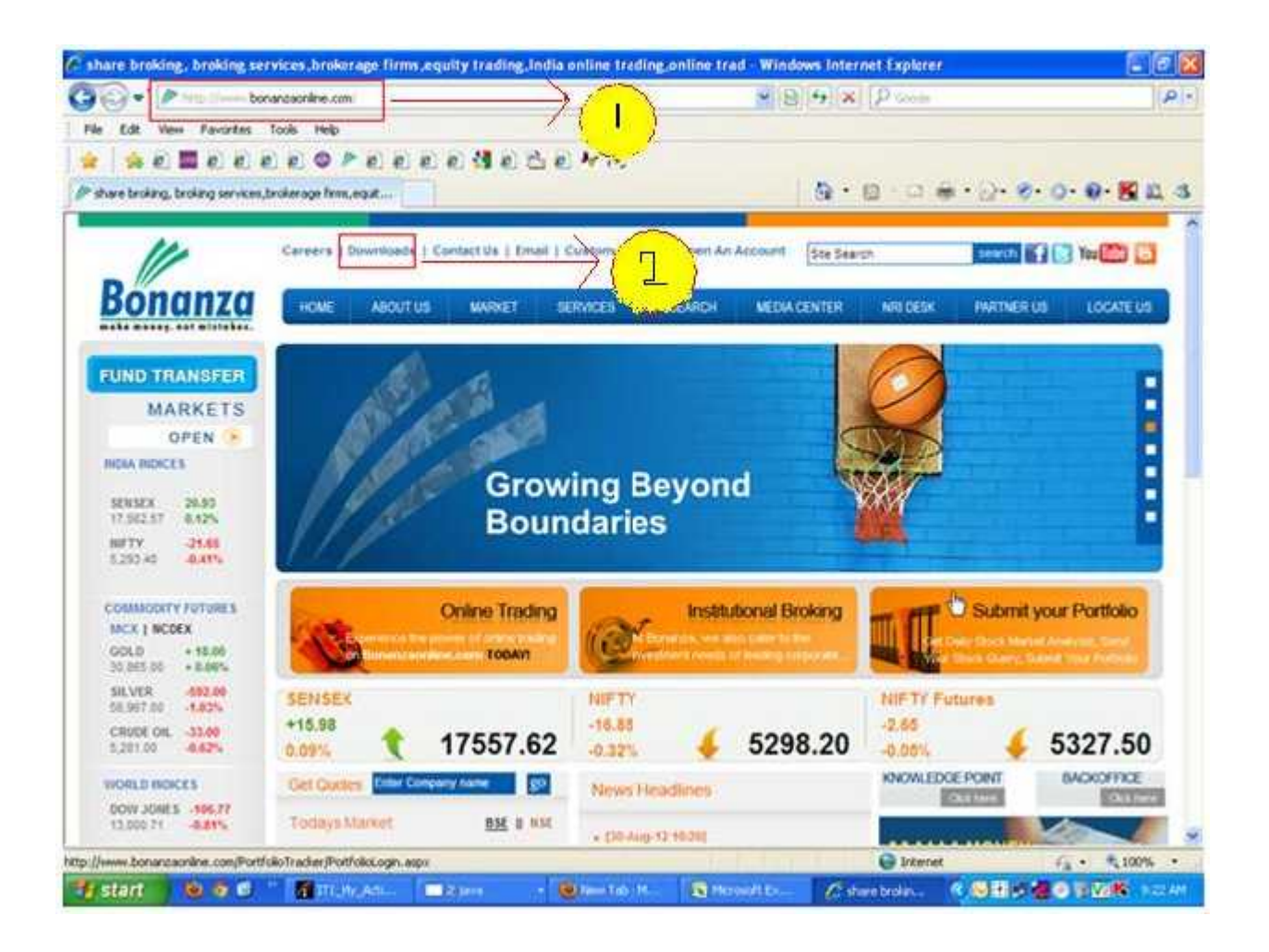

## 2. Click on "ODIN DIET Setup" Tab

# Download "Odin Diet Installation Manual" and follow the "Installation instruction 's" mentioned in Manual Installation Instruction's

5. Download and Install Single Screen Odin Diet Setup File { double click and run}

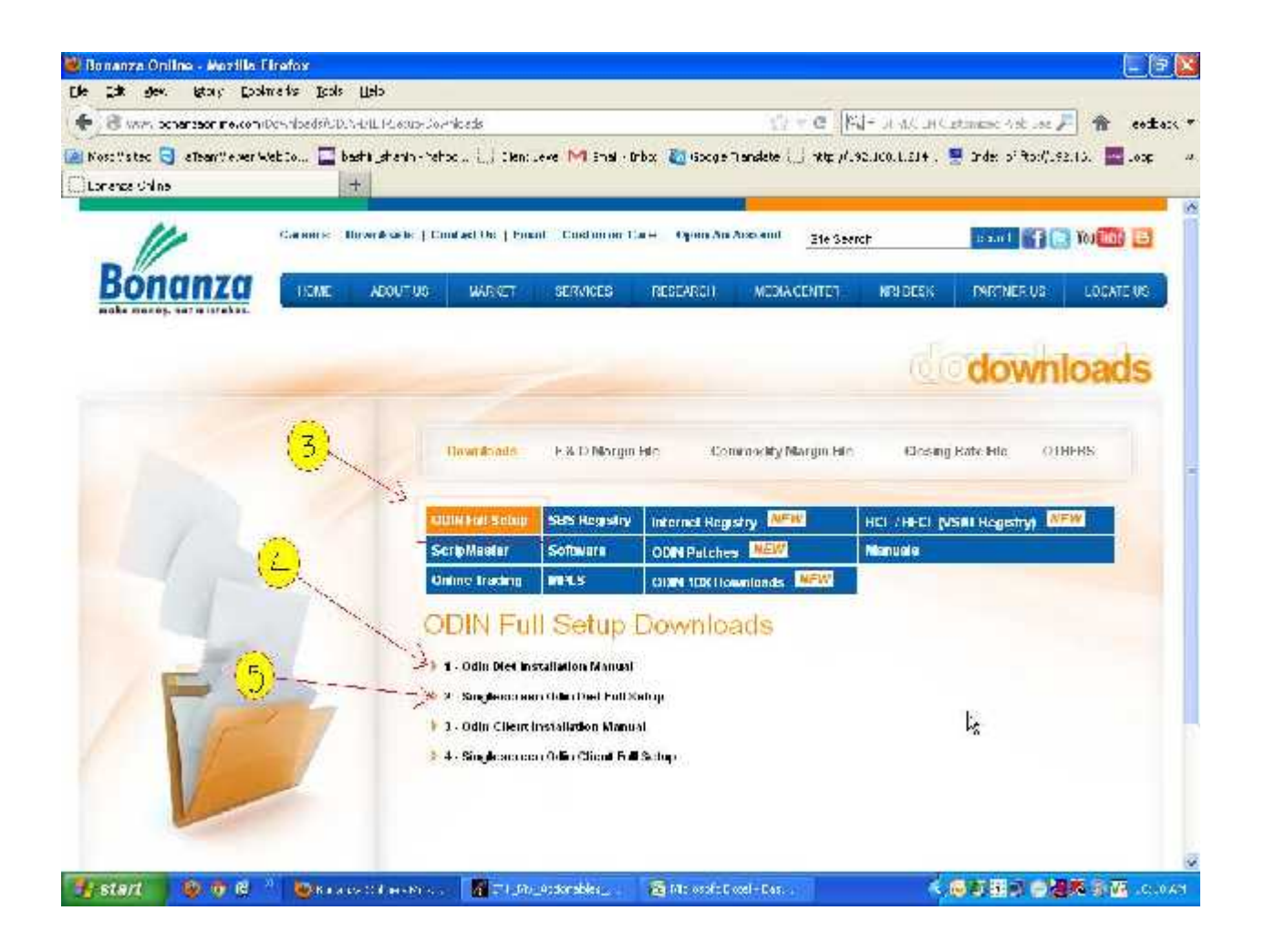

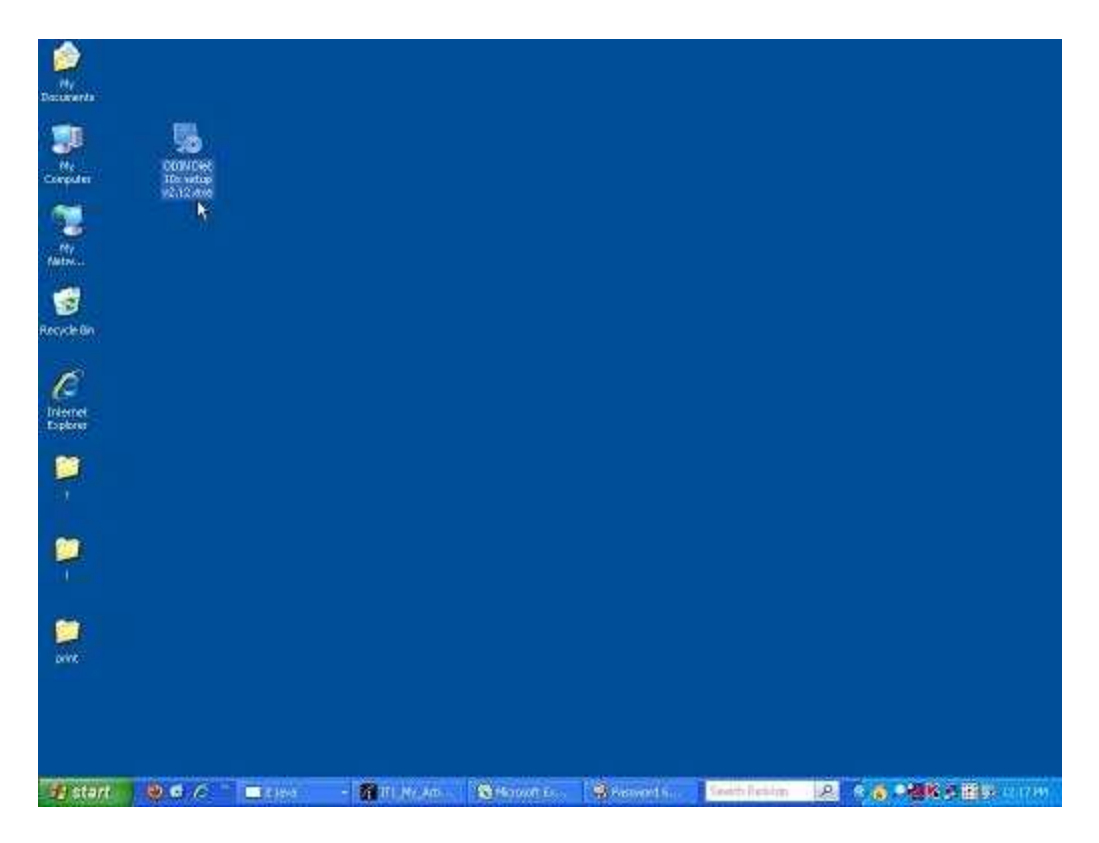

Double click and run Odin Diet 10x Setup v2.12.exe

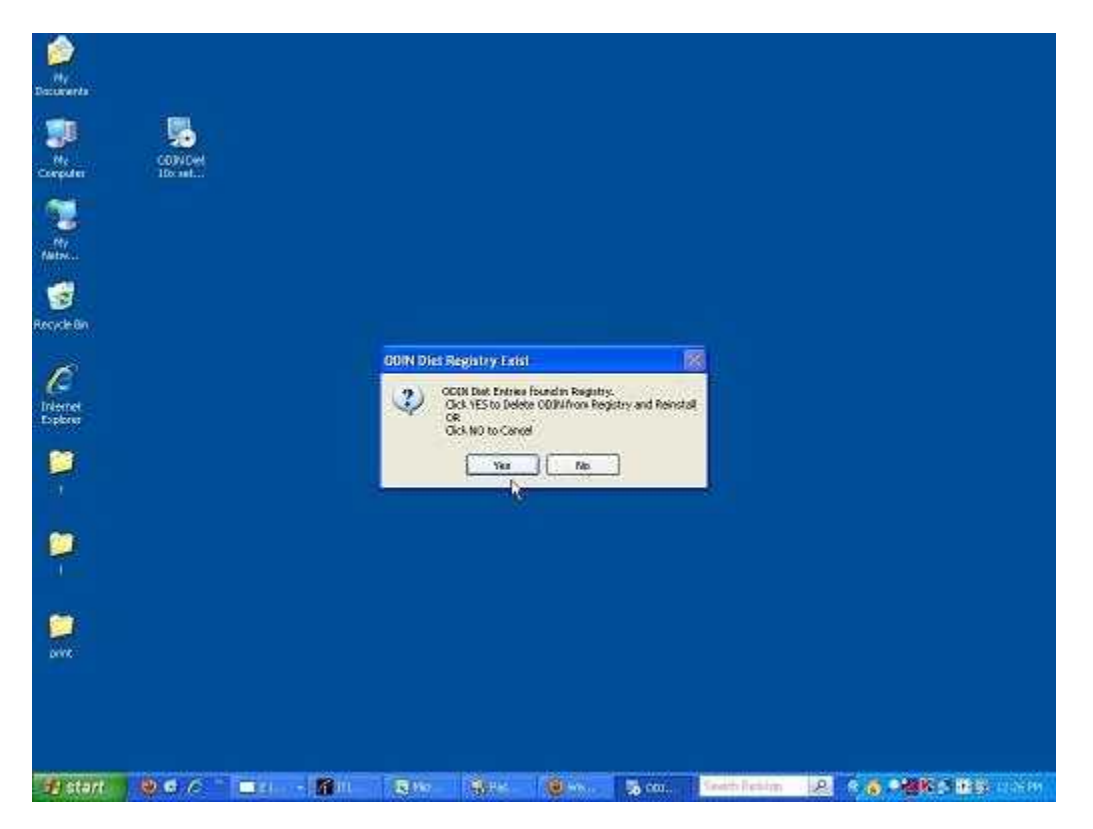

Already odin installed in your pc showing this message click yes for remove odin

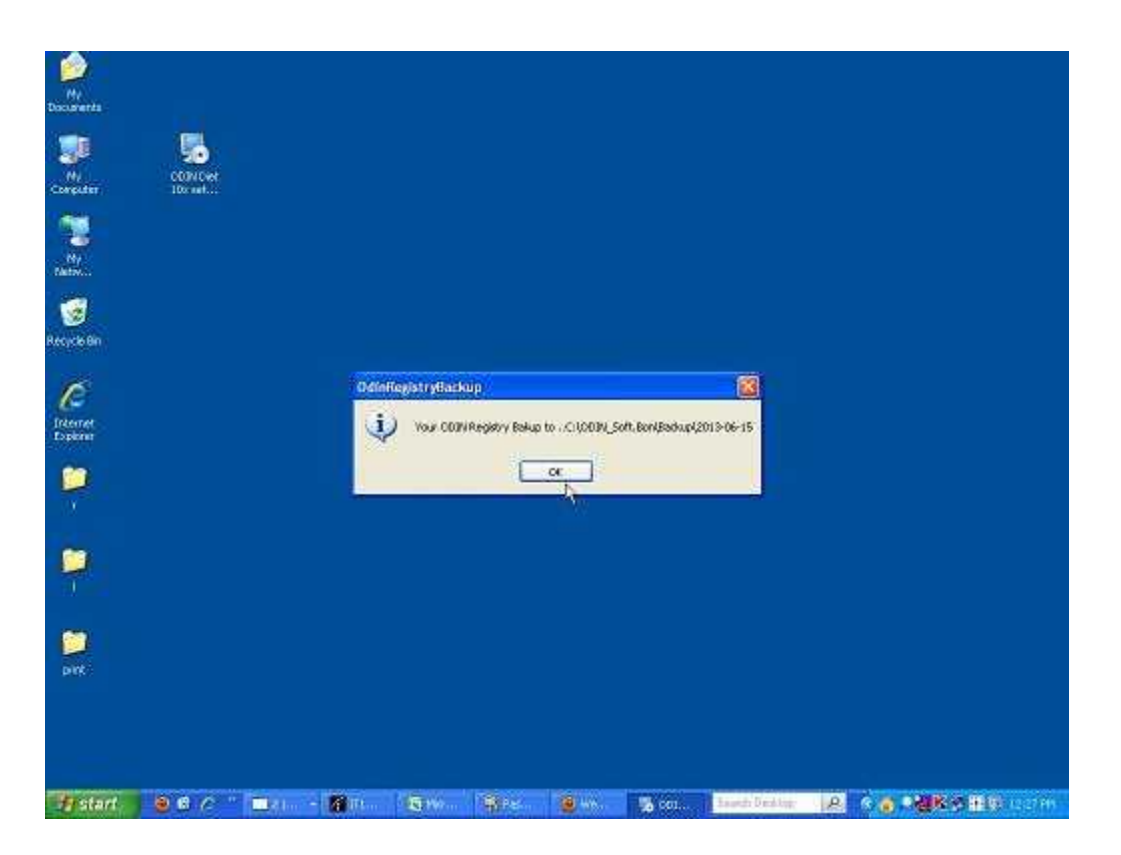

This message is for remove your odin registry click ok

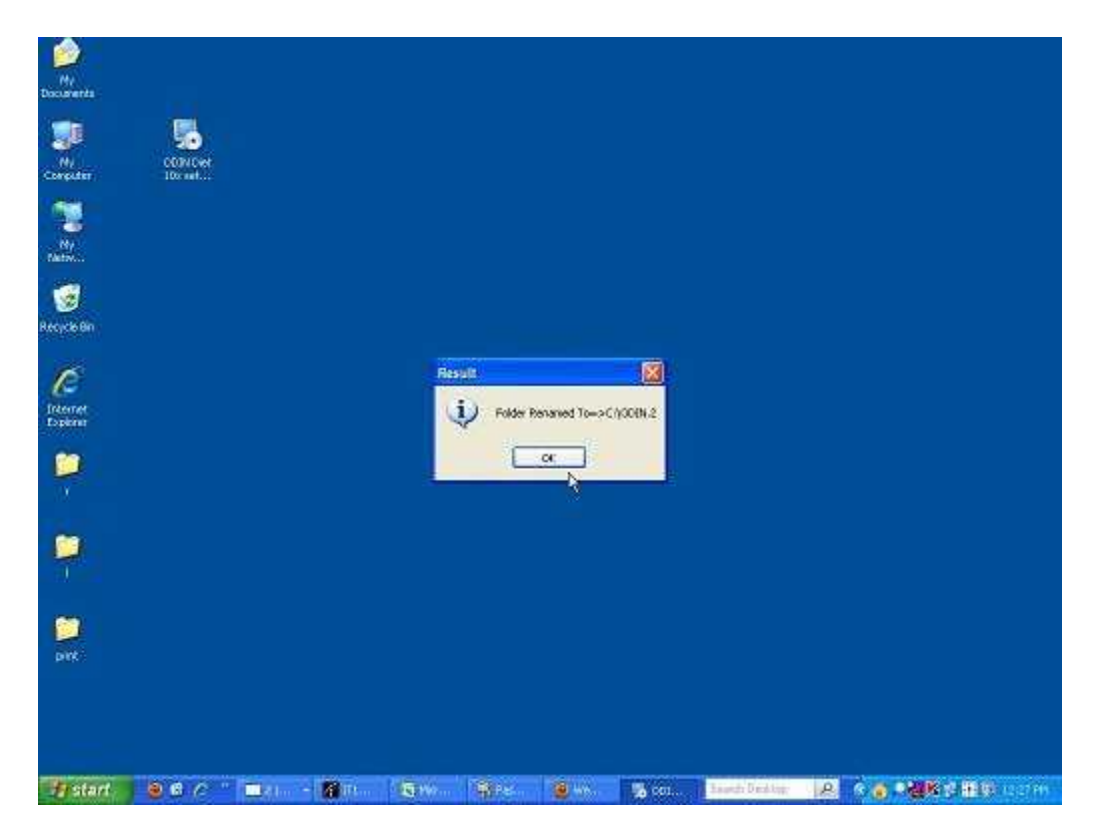

This message is for change your registry rename click ok

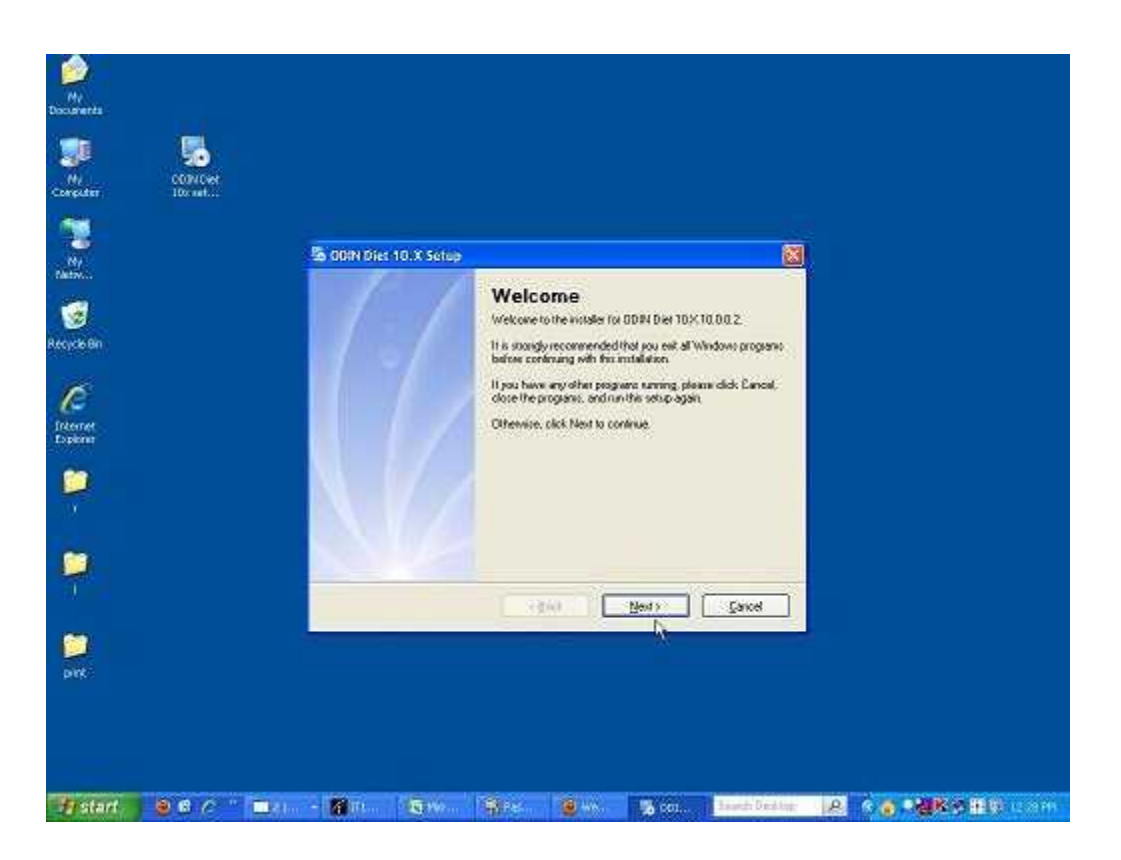

#### click here next

| <b>1</b>                       |                                                                                             |            |
|--------------------------------|---------------------------------------------------------------------------------------------|------------|
| My<br>Documents                |                                                                                             |            |
| 🐲 🐁                            |                                                                                             |            |
| My CONCret<br>Computer IDs net |                                                                                             |            |
|                                | So CORN Diet 10.X Setup                                                                     | <b>X</b> Î |
| -                              | Installing ODIN Diet TUX Fiture vol.                                                        |            |
| Skove Br                       |                                                                                             |            |
| C                              | Installing Filer.<br>C:^DDIN_Sold Bon/Chief 8:9X_2_10 e_Upgrade/CHET 325H1_10K_MK3_SP05 eee |            |
| freenet<br>Copiener            |                                                                                             |            |
|                                |                                                                                             |            |
|                                | -A                                                                                          |            |
| 4                              |                                                                                             |            |
|                                |                                                                                             |            |
| Dire                           |                                                                                             |            |
|                                |                                                                                             |            |
|                                |                                                                                             |            |
| 🕂 start 🛛 🙆 🖨 🖉 👘 🗖            | Let 🕼 Dt. 🖉 Wei 🦓 Per. 🕘 wei 🔒 det. 🔒 det. 🔒 bande Deskie                                   |            |

Processing

| My Decio<br>Deciarenta (Ner J | 4           |            |                                                                  |                 |                |             |               |                   |   |                 |
|-------------------------------|-------------|------------|------------------------------------------------------------------|-----------------|----------------|-------------|---------------|-------------------|---|-----------------|
| NI CON                        | ian convert |            |                                                                  |                 |                |             |               |                   |   |                 |
| 2                             |             | 5          | DOIN Diet 11                                                     | D.X Setup       |                |             |               | ×                 |   |                 |
| Security Bin                  |             |            | elect on option                                                  | and click New   | 1 to continue  | _           | -             |                   |   |                 |
| E.                            |             | 00000      | ) Online<br>) Munbui-1<br>) Munbui-2<br>) Munbui-2<br>) Munbui-3 | a ot the factor | ng serve opean | E           |               |                   |   |                 |
| -                             |             | ò          | ) Dalisi2<br>Dg                                                  |                 |                |             |               |                   |   |                 |
|                               |             |            |                                                                  |                 | ( cg)          | st          | Next >        | <u>Cared</u>      |   |                 |
| DVX<br>DetCdn<br>9.1.0.5      |             |            |                                                                  |                 |                |             |               |                   |   |                 |
| # start                       | 860 "       | Castin - I | 6 III                                                            | BTW             | 1900           | <b>1</b> HA | <b>10</b> cot | A Baunda Dephtop: | R | 6 👩 単数路営 種類 におお |

For online Users

Select Online and next {for all windows }

For offline Users

Select {Mumbai-1} { Maharashtra and Rajasthan }

{Mumbai2} {Hyderabad,Coimbatore,Orissa,chattisgarh,Madhya Pradesh}

{Mumbai3} {Gujarat,Karnataka,kerala }

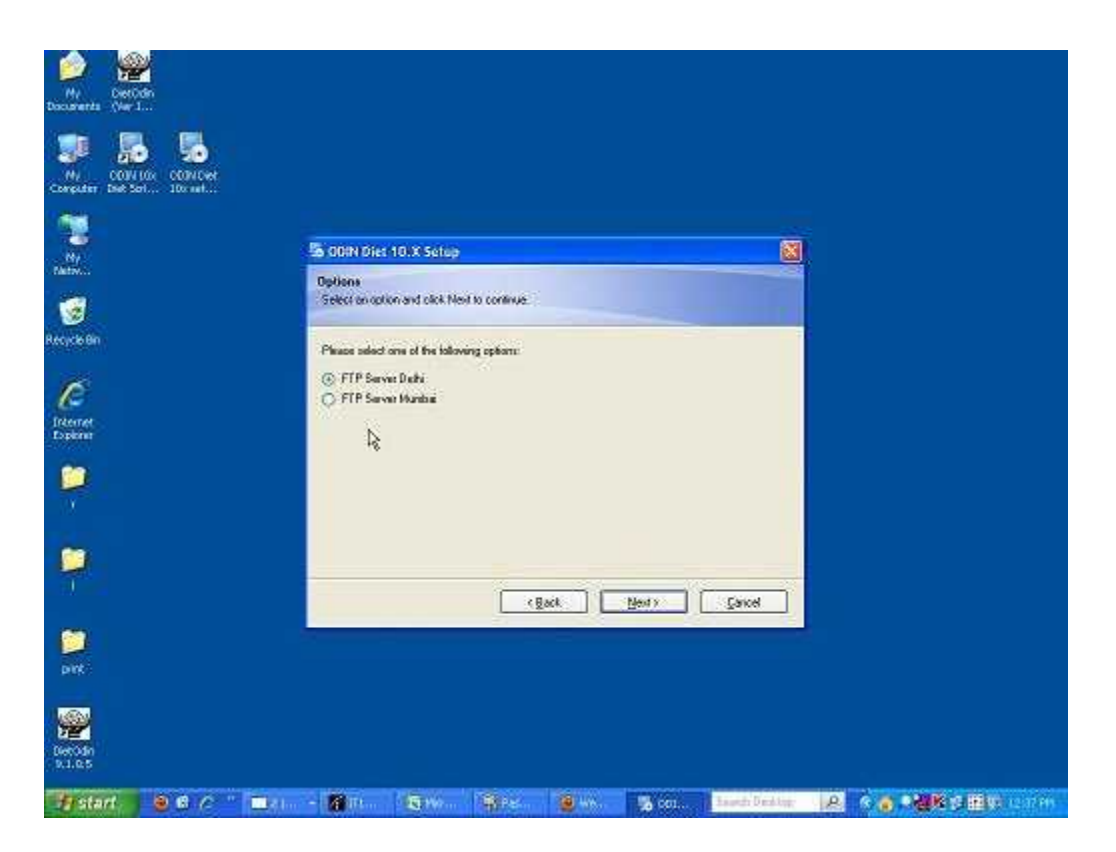

For Script master link select Delhi or Mumbai

| My Decider<br>Documents (Ner I                 |                                                                                       |             |  |
|------------------------------------------------|---------------------------------------------------------------------------------------|-------------|--|
| MI CONTING CONTONE<br>Computer Det Sch. Tornet |                                                                                       |             |  |
| Ny<br>Ny                                       | Pa (009) Diel 10 X Sales                                                              | ×           |  |
| G<br>Recycle Bri                               | Select on option and click New Io continue Please select one of the following colorer |             |  |
| 10<br>Jannet                                   | Dewelowing<br>From TDV ScieNades sp                                                   | Ĵ           |  |
| rosborr<br>D                                   | To: 12/001N_Son Bon/SonpManier/102_SonpManier.pp(2/97 of 9/69<br>[100000]             | 4           |  |
|                                                |                                                                                       |             |  |
|                                                |                                                                                       |             |  |
| prx<br>S                                       |                                                                                       |             |  |
| Derode<br>Sules                                | - 2 m 5 m 5 m 5 m                                                                     | di Destar 🕠 |  |

Script master download processing

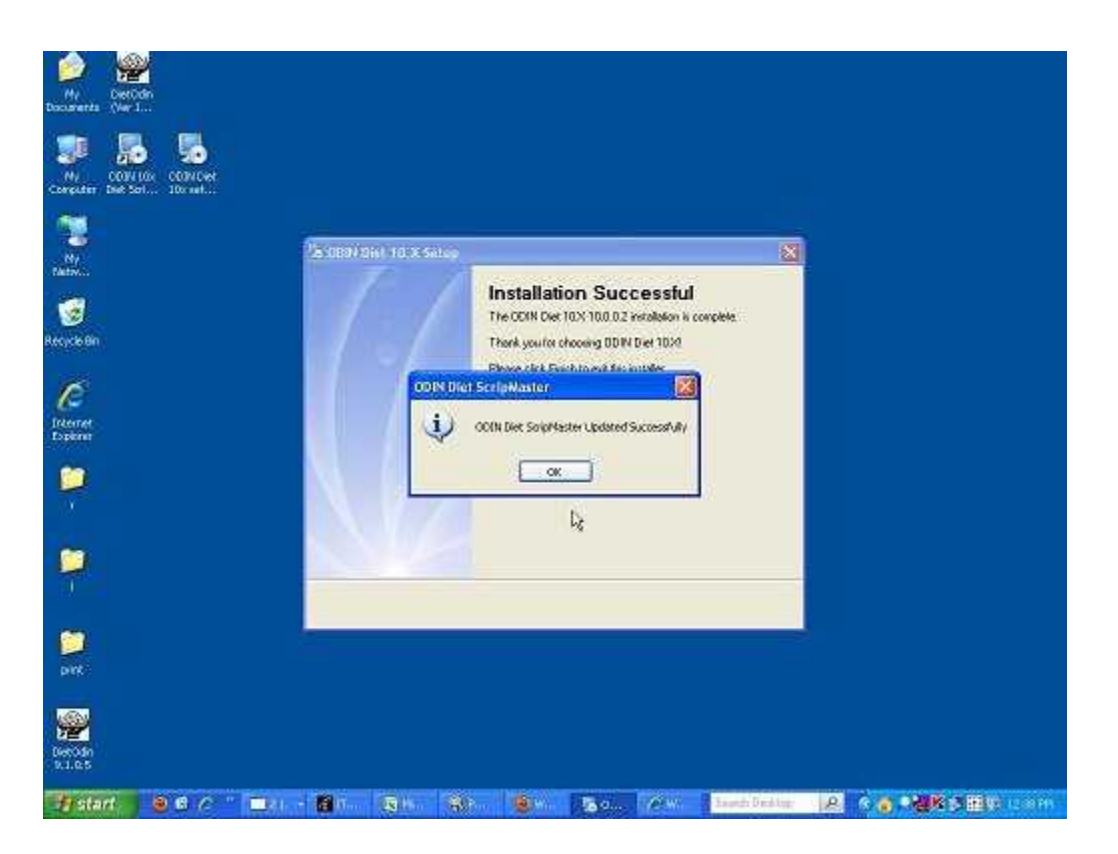

Script master updated successfully click ok

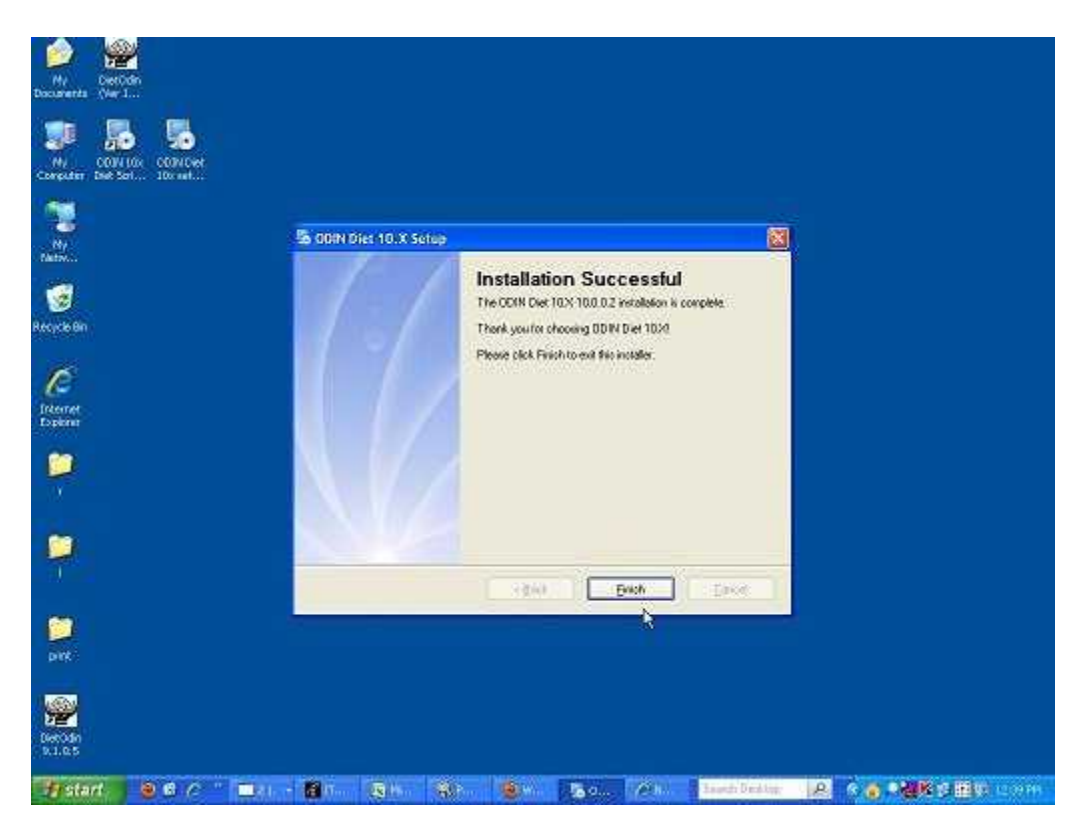

Installation Successful done click Finish

### If Automatic script master downloading error please use following step.

6. Download ScripMaster file from "10X SingleScreen Script Master File Link 1 or Link 2" and Extract in folder. "C:\ODIN\Diet\Masters\"

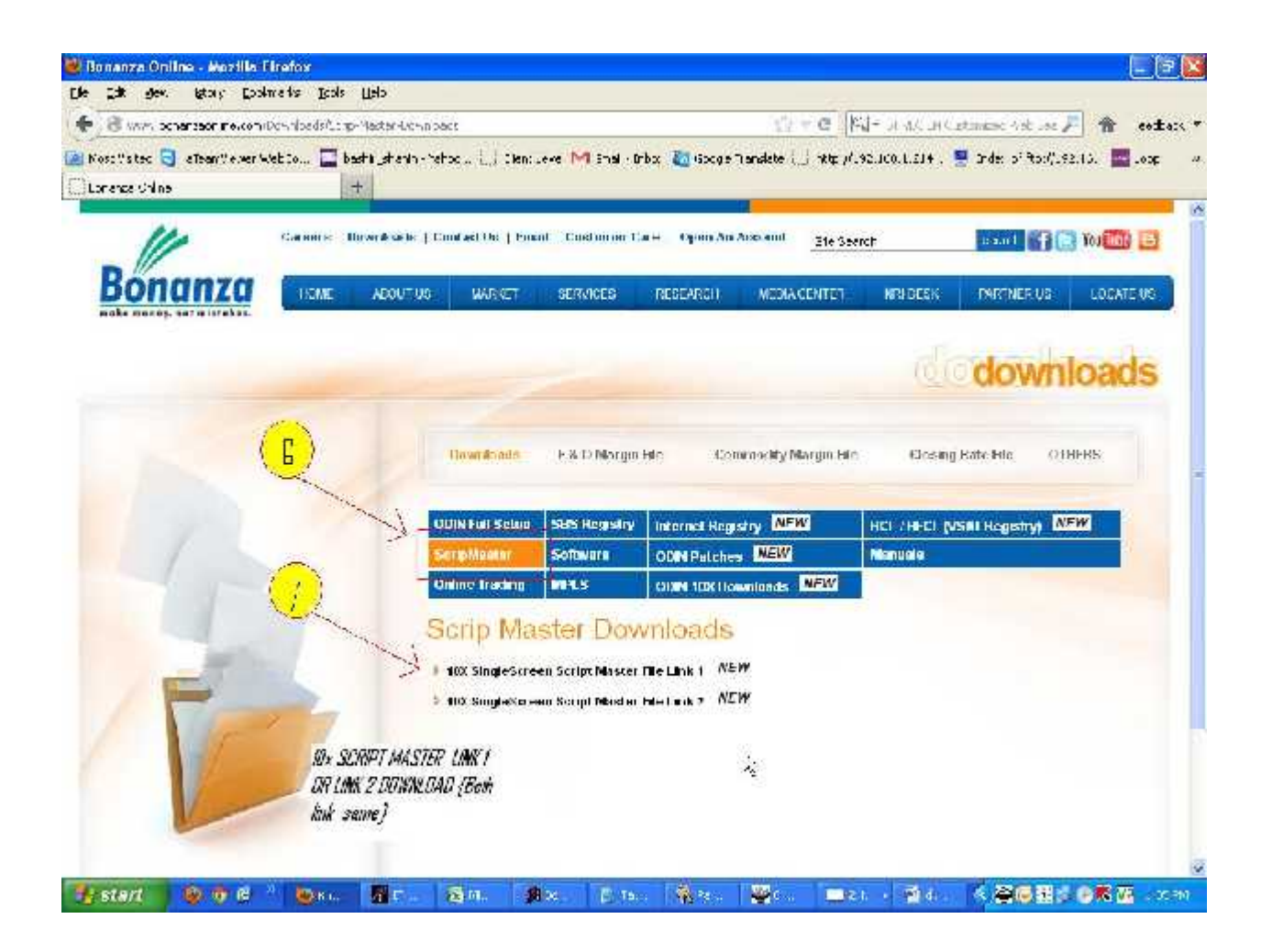

Windows 7, 8, Vista users Right click on Diet Odin icon click on properties then select compatibility option and click Run this program as an administrator

| DietOdin (Ver 10 | 0.0.0.2) Properties                         |                  |
|------------------|---------------------------------------------|------------------|
| Security         | Details                                     | Previous Version |
| General          | Shortcut                                    | Compatibilit     |
| Windows XP (     | ogram in compatibility m<br>Service Pack 3) | node for:        |
| Settings         | -                                           | 0                |
| 🕅 Run in 256     | colors                                      |                  |
| Run in 640:      | x 480 screen resolution                     | n                |
| Disable visu     | ktop composition                            |                  |
| 🥅 Disable disp   | lay scaling on high DF                      | PI settings      |
| Privilege Level  |                                             |                  |
| Run this pro     | gram as an administrat                      | tor              |